登録フォームについて

1 中予教育事務所のホームページをブラウザで検索、もしくは右の 二次元コードを読み込む。(URL <u>https://chuyo-kj.esnet.ed.jp</u>)

別紙

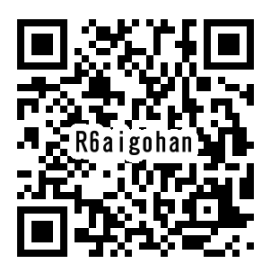

2 ホームページの登録フォーム「令和6年度地域で子どもを健全に育てよう集会参加申込み 【6月22日(土)開催】」を確認し、閲覧パスワードに認証キーを入れ、次へをクリックする。

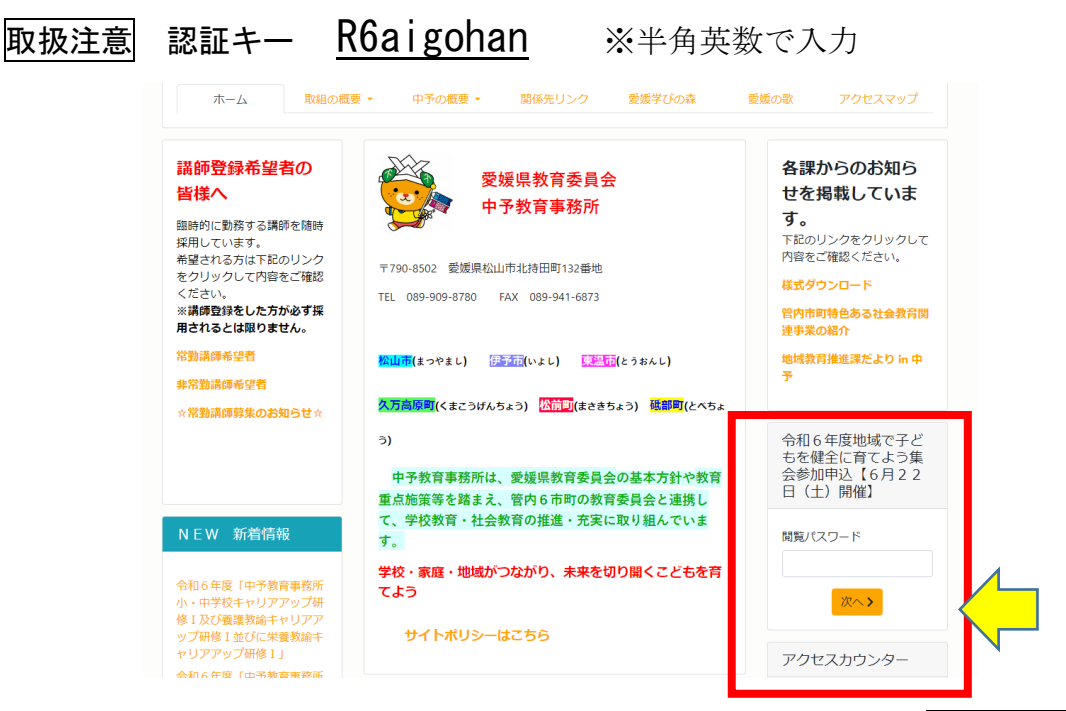

3 必要項目(所属・職名・氏名・メールアドレス)を入力し、下段の**確認画面へ**をクリックする。内容に訂正がなければ送信をクリックする。

| 員会の基本方針や教育<br>)教育委員会と連携し<br>5実に取り組んでいま | 令和6年度地域で子ど<br>もを健全に育てよう集<br>会参加申込【6月22<br>日(土)開催】 | 会の基本方針や教育<br>育委員会と連携し      | 令和6年度地域で子ど<br>もを健全に育てよう集<br>会参加申込【6月22<br>日(土)開催】 |
|----------------------------------------|---------------------------------------------------|----------------------------|---------------------------------------------------|
|                                        | 所 中予教育事務所<br>属 学校&や団体&を入力                         | に取り組んでいま                   | ● 以下の内容でよろしいですか?                                  |
| !を切り開くこどもを育                            |                                                   | WYHICE DEM                 | 所 中予教育事務所<br>属                                    |
|                                        | ₩₩ 数月専門員<br>名<br>秒20                              |                            | 職 教育専門員<br>名                                      |
|                                        | 氏 今永聚生<br>名                                       |                            | 氏 今永泰生<br>名                                       |
| 育事務所小・                                 | × imanaga-yasutaka@₁                              | 事務所小・<br>研修 I 及び           | メ<br>-<br>ル                                       |
| フ研修 I 及び<br>ップ研修 I 並                   | ー<br>ル<br>ア                                       | フ研修工並<br>アップ研修             |                                                   |
| アアップ研修                                 |                                                   | 1の研修会を、 5月7日               | ∼<br>imanaga-<br>yasutaka@pref.ehime              |
| 票記の研修会を、5月7日<br>応援導力」の向上を図り 中          | ● 確認画面へ                                           | 編力」の向上を図り、中<br>の資質を高めることを目 | ·······<br>×キャンセル ✓ 送信                            |
| 「アの資質を高めることを目                          |                                                   | 、つめ直しながら、「学校               |                                                   |

- 4 登録したメールに内容確認のメールが届いているか確認する。
  - ※ 5分経ってもメールが届かない場合は、再登録する。
  - ※ 登録できない場合は、中予教育事務所地域教育推進課の担当者(教育専門員 今永089-909-8780) に電話し、メール (imanaga-yasutaka@pref.ehime.lg.jp) で参加申込みをする。

lg の先頭は英語小文字の「エル」